## **VIEW DIRECT EASY STEPS**

## VIEW DIRECT LOGIN INSTRUCTIONS

| -THIS LOGS INTO FMIS SYSTEM                |
|--------------------------------------------|
| -THIS TAKES YOU TO THE LOG ON SCREEN       |
| -ALLOWS ACCESS TO FMIS SYSTEM              |
| -TAKES YOU TO PASSWORD FIELD               |
| RD -GIVES ACCESS TO LOGON ID               |
| -TAKES YOU TO USER ID VERIFICATION SCREEN  |
| - THIS TAKES YOU TO THE FMIS MASTER SCREEN |
| -THIS TAKES YOU TO THE INFOPAC VIEW MENU   |
|                                            |

## VIEW DIRECT REPORT SELECTION INSTRUCTIONS

| ТҮРЕ  | RECIPIENT ID      | -THIS IDENTIFIES YOUR AGENCY SECURITY                          |
|-------|-------------------|----------------------------------------------------------------|
| PRESS | TAB               | -TAKES YOU TO THE PASSWORD                                     |
| TYPE  | PASSWORD          | -THIS ALLOWS ACCESS TO THE REPORTS                             |
| PRESS | <b>TAB (7X'S)</b> | -TO DISPLAY LIST OF REPORTS FIELD                              |
| TYPE  | YES               | -IN DISPLAY LIST OF REPORTS FIELD                              |
| PRESS | ENTER             | -THIS TAKES YOU TO THE REPORTS SCREEN                          |
| PRESS | F8/F7             | -THIS PAGE(S) UP OR DOWN TO REPORT DESIRED                     |
| TYPE  | S                 | -IN OPTION FIELD                                               |
| PRESS | ENTER             | -THIS TAKES YOU TO REPORT DATES MENU                           |
| TYPE  | S                 | -IN OPTION FIELD                                               |
| PRESS | ENTER             | -THIS TAKES YOU TO THE AGENCY SELECT MENU                      |
| TYPE  | S                 | -IN OPTION FIELD                                               |
| PRESS | ENTER             | -THIS TAKES YOU INTO THE ACTUAL REPORT                         |
| TYPE  | MARK S            | -THIS MARKS A FULL SECTION OF A REPORT (ENTIRE AGY WILL PRINT) |
| OR    | _                 |                                                                |
| TYPF  | MARK B            | -THIS MARKS BLOCKS OF A REPORT (PARTICULAR PART OF REPORT)     |

\*When using the Mark B function you must re-enter at the end of report to specify closure.

| PRESS | F2    | -THIS TAKES YOU TO THE PRINT SCREEN OPTION |
|-------|-------|--------------------------------------------|
| PRESS | ENTER | -THIS SUBMITS YOUR REPORT TO YOUR PRINTER  |
| PRESS | F3    | -THIS TAKES YOU BACK TO PREVIOUS SCREEN(S) |

## NOTE: TO PRINT WHOLE REPORT

TYPE "S" IN OPTION FIELD (AGENCY SELECT SCREEN) PRESS F2, HIT ENTER & THIS WILL PRINT THE ENTIRE AGENCY.